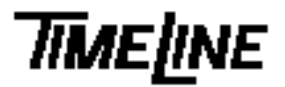

- OPTIONAL
- RECOMMENDED
- MANDATORY

Service Bulletin

# No. 94-006

TIMELINE VISTA, INC. 1755 LA COSTA MEADOWS DRIVE, SUITE B SAN MARCOS, CA 92069 TEL. 760-761-4440 (FAX 760-761-4449) SUPPORT@DIGAUDIO.COM

## **NEVE/CCU** Installation

- DATE: 07/25/94
- MODEL: Console Control Unit
- **REVISION:** All
- SERIAL NO: All
- SOFTWARE: CCU 230 and later SSU 140 and later

#### **DESCRIPTION:**

An update is required in the Neve Flying Faders configuration file. This update improves CCU performance in Neve/SSU installations.

#### PROCEDURE:

#### Part 1: Flying Faders Computer

Note: We recommend that these changes be made by someone who is familiar with DOS computer systems.

- 1. Exit from the Flying Faders program on the Flying Faders Computer, to the DOS prompt.
- 2. With a text editor, add the following lines to the end of the Neve Configuration File: **C:\mfsys\mfad.ini**.

## TimeLine CCU/SSU System Configuration
## Note: This section must be removed if the SSU is disconnected.
## Enable Transport control
set tapeismast true
## Disable External Transport Control Buttons
tape rewind off
tape forward off
tape play off
tape stop off

## Part 2: CCU

- 1. Turn off the CCU and remove the jumper between pins 1 and 2 of CCU Header J5.
- 2. Power up the CCU while holding the CLR Key to reset the CCU.
- 3. Under [SETUP] + [SYS] on the CCU, check that control Via is set to DIRECT.

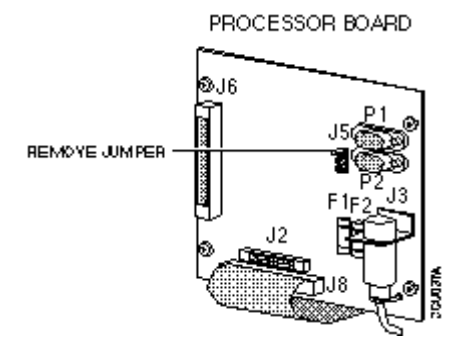

Figure 1. Jumper Location